## JB-3208

## 火灾自动报警控制系统

(联动型)

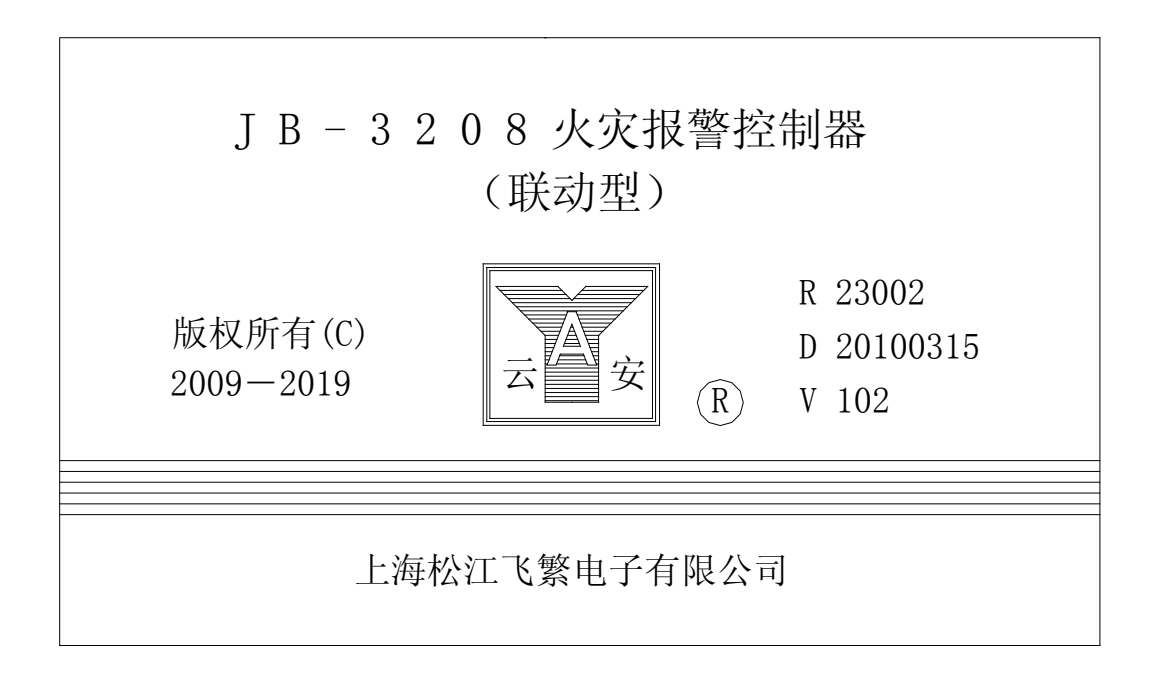

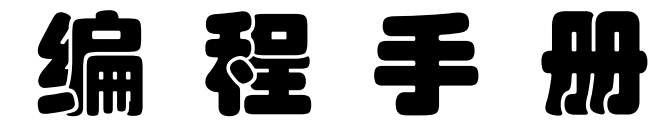

1. 进入编程菜单的操作方法:首先按编程键后,LCD 提示:请输入密码(出厂预置修改密码为 4321; 查看密码为 1234)。输入修改密码 4321 后,LCD 屏立即显示编程主菜单:

|   | 系统配置 | 系统调试  | 系统信息  | 联动编程  | 记录信息  |  |
|---|------|-------|-------|-------|-------|--|
| 1 | 回路配置 | 1单步调试 | 1故障信息 | 1与或逻辑 | 1运行记录 |  |
| 2 | 属性配置 | 2声光测试 | 2火警信息 | 2分区逻辑 | 2火警记录 |  |
| 3 | 通讯端口 | 3串口测试 | 3监管信息 | 3火警总报 | 3联动记录 |  |
| 4 | 时间设置 | 4层显数据 | 4联动信息 | 4故障总报 | 4监管记录 |  |
| 5 | 气体灭火 | 5联网测试 | 5气体灭火 | 5广播模块 | 5系统变更 |  |
| 6 | 系统声光 | 6逻辑测试 | 6屏蔽信息 | 6多线复位 | 6关于系统 |  |
| 7 | 火警确认 |       | 7声光信息 | 7外控电源 |       |  |
| 8 | 打印设置 |       |       |       |       |  |
| 9 | 密码修改 |       |       |       |       |  |
|   |      |       |       |       |       |  |
|   |      |       |       |       |       |  |
|   |      |       |       |       |       |  |
|   |      |       |       |       |       |  |

- (1). 查看菜单与编程菜单在前3项的形式上是一样的,它没有联动编程和记录信息后2项。在查看菜单 中允许用户进行操作的,在编程菜单中也可进行操作。所以,下面只对编程菜单加以说明。
- (2). 编程主菜单分5个子菜单:
- 1). 系统配置: 控制器的主程序, 共9项。它包括系统内部各种重要功能配置, 最后一项是密码修改。
- 2). 系统调试: 控制器的辅助程序, 共6项。它用来测试各项辅助性能, 最后一项是逻辑测试。
- 3). 系统信息: 控制器内存当前的7种信息: 故障、火警、监管、联动、气体灭火、屏蔽和声光信息。
- 4). 联动编程:控制器的"现场编程"程序,共7项。它包括与或逻辑、分区逻辑、火警总报、故障总报、广播模块、多线复位和外控电源等联动编程。
- 5). 记录信息:有5项控制器的历史记录信息,气体记录包括在联动记录内。第6项为"关于系统"的 软件版本。
- 2. 设置回路配置: "系统配置一回路配置"菜单如下:

| 机号 | 1   | 回路 24 | 1 多线 | हे 160 | 0  | 层显 | 昆 128 | 0  |
|----|-----|-------|------|--------|----|----|-------|----|
| 回路 | 点数  | 屏蔽    | 回路   | 点数     | 屏蔽 | 回路 | 点数    | 屏蔽 |
| 1  | 250 | 2     | 2    | 252    | 0  | 3  | 252   | 0  |
| 4  | 252 | 0     | 5    | 252    | 0  | 6  | 252   | 0  |
| 7  | 252 | 0     | 8    | 252    | 0  | 9  | 252   | 0  |
| 10 | 252 | 0     | 11   | 252    | 0  | 12 | 252   | 0  |
| 13 | 252 | 0     | 14   | 252    | 0  | 15 | 252   | 0  |
| 16 | 252 | 0     | 17   | 0      | 0  | 18 | 0     | 0  |
| 19 | 0   | 0     | 20   | 0      | 0  | 21 | 0     | 0  |
| 22 | 0   | 0     | 23   | 0      | 0  | 24 | 0     | 0  |

- (1). 先填写本机号为1(1~30);回路总数为24(1~72);多线总数为160(1~160);层显总数为128(1~252)。(此为系统型层显情况,回路型层显数量不计在此项内)
- (2). 按下键后,交替使用数字键和右键,认真填写1回路的点数250。(1~252)后面的"屏蔽数"用户 不需填写。它是在"属性配置"中设置的某回路"屏蔽点"的"总和数",由控制器自动统计后显示 出来的。本说明书假设:1回路2个屏蔽点(1回路1号、2号探测点屏蔽);其它2~16回路的点数 均为252;17~24回路的点数均为0。各回路无屏蔽点。另外,多线联动点160、层显128台,均无 屏蔽点。
- (3). 在"回路配置"编程菜单中,不作打印要求。
- 3. 设置属性配置:"系统配置一属性配置"菜单如下:

| 属性酯 | ]置   | 回路多续 | 线 *  | 地点栏按约   | 编程键输入 | 汉字 |
|-----|------|------|------|---------|-------|----|
| 1   | 分区0  | 层显0  | 点号1  | 灵敏度     | 0     |    |
|     | 多线模块 | 夬 地点 | 一层新风 | <b></b> |       |    |
| 2   | 分区0  | 层显0  | 点号2  | 灵敏度     | 0     |    |
|     | 多线模块 | 夬 地点 | 二层新网 | 짃机      |       |    |
| 3   | 分区0  | 层显0  | 点号3  | 灵敏度     | 0     |    |
|     | 多线模块 | 夬 地点 | 三层新网 | <b></b> |       |    |
| 4   | 分区0  | 层显0  | 点号4  | 灵敏度     | 0     |    |
|     | 多线模块 | 夬 地点 | 四层新风 | <b></b> |       |    |
| 5   | 分区0  | 层显0  | 点号5  | 灵敏度     | 0     |    |
|     | 多线模块 | 夬 地点 | 五层新网 | <b></b> |       |    |
|     | *灵敏度 | 1最高, | 12最低 |         |       | _  |
|     |      |      |      |         |       |    |

附图说明:

(1). 上图中回路号为多线回路(0回路), 最多可设置160点。此时按下确认键, 会出现多线回路各点的

设置菜单, 参 见上图 LCD 显示菜单) 在第一行前 4 项(分区、层显、点号、灵敏度) 里, 除点号填 写适当数字以外, 其它项写成"0"。第二行前面为类型(多线模块); 后面是具体地点(最多十个汉 字地址)。地点栏按编程键输入汉字地址。

- (2). 对多线模块,需要"屏蔽"或"预留"操作的话,用"屏蔽"键来进行"屏蔽"、"预留"、"正常" 三种状态中间,切换选择。(显示在汉字地址的后面!)
- (3). 当光标移到探头类型处,按下"打印"键,可以打印出所有的类型代码。这些类型代码,在现场编程中大有用处。它包括探测器种类、联动设备种类、联动形式等等。随着消防工程做多做大,会慢慢地体会到设计人员的设计真谛。
- (4). 有关"灵敏度"内容,补充说明如下:1、感烟探头,灵敏度由1(最高)到12(最低)。0或13以上数值,3208控制器一律确认为灵敏度9。2、定温探头,灵敏度由1(最高)到5(最低)。其它数值,3208控制器一律确认为灵敏度5。
- (5). 若某回路板要更换时,必须对该回路板的"属性设置"再重新设置一遍!若要增加回路板时,用户 必须与厂家联系,厂家给出"更改密码"后,才能增加回路板。经过3208 控制器的"回路配置"和 "属性配置"的现场编程操作,可以增加控制器的回路数。
- (6). 当回路号为1时,按下确认后可以配置1回路的各点属性。显示如下:

| 属性配 | 置    | 回路1  |      | *地点栏按约 | 编程键输入 | 汉字 |
|-----|------|------|------|--------|-------|----|
| 1   | 分区0  | 层显0  | 点号1  | 灵敏度    | 2     |    |
|     | 感烟探头 | し 地点 |      |        |       |    |
| 2   | 分区0  | 层显0  | 点号2  | 灵敏度    | 2     |    |
|     | 感温探头 | し 地点 |      |        |       |    |
| 3   | 分区0  | 层显0  | 点号3  | 灵敏度    | 2     |    |
|     | 感烟探头 | し 地点 |      |        |       |    |
| 4   | 分区0  | 层显0  | 点号4  | 灵敏度    | 2     |    |
|     | 感烟探头 | し 地点 |      |        |       |    |
| 5   | 分区0  | 层显0  | 点号5  | 灵敏度    | 2     |    |
|     | 感烟探头 | ト 地点 |      |        |       |    |
|     | *灵敏度 | 1最高, | 12最低 |        |       |    |

- (7). 上图为1回路,最多可设置252点。(上图为未编程的情况)在第一行的4项(分区、层显、点号、 灵敏度)。第二行前面为探测点类型;后面是具体地点(最多十个汉字地址),地点栏按编程键输入 汉字地址。(输入方法与手机类似。)
- (8). 回路号 73 为层显回路。层显回路最多可设置 252 点。
- (9). 本控制器假设 128 台层显。层显可以进行"屏蔽"操作,发生故障的层显可以在"故障信息"栏中显示出来。
- 4. 设置通讯端口:"系统配置一通讯端口"菜单如下:

| CRT⊏ | 1: 288   | 800      | 预留 | 日串口      | 关闭       | 联机 | 模式       | 单机       |
|------|----------|----------|----|----------|----------|----|----------|----------|
| 机号   | 报警       | 联动       | 机号 | 报警       | 联动       | 机号 | 报警       | 联动       |
| 1    | $\times$ | $\times$ | 2  | $\times$ | $\times$ | 3  | $\times$ | $\times$ |
| 4    | $\times$ | $\times$ | 5  | $\times$ | $\times$ | 6  | $\times$ | $\times$ |
| 7    | $\times$ | $\times$ | 8  | $\times$ | $\times$ | 9  | $\times$ | $\times$ |
| 10   | $\times$ | $\times$ | 11 | $\times$ | $\times$ | 12 | $\times$ | $\times$ |
| 13   | $\times$ | $\times$ | 14 | $\times$ | $\times$ | 15 | $\times$ | $\times$ |

- (1). CRT 口:28800;可以按编程键来选择波特率 2400、4800、9600、19200、28800 或"关闭"。预留串口:图中处于"关闭"状态。可以按编程键来选择波特率 2400、4800、9600、19200、28800、3102或"关闭"。当网络中有一台 JB-3101、3102 或 3102A 时 所有 JB-3208 必须在预留串口下选择"3102"。
  (2).联机模式:单机、区域、集中。上图选择"单机",按编程键改变模式。
- (3). 按"下键"到达机号1的"报警"栏下,用编程键更改设置(**0或 X)**,参与"报警"或"联动"。 用上下键、左右键来移动光标,按编程键改变状态。上图中,30台分成两页来分别设置选择结果。
- 5. 设置时间设置:"系统配置一时间设置"菜单如下:

| 设置系统 | 时间                                      |
|------|-----------------------------------------|
|      | 2010年03月23日 星期二 13时36分<br>快进键调整 日修正 0 秒 |
|      |                                         |

- (1). 用来调整控制器的内部时钟, 使得它与当地、当前时间保持一致。
- (2). 光标均落在年、月、日、星期、时、分的个、十位数字下,顺序键入多位数字即可。在"星期"栏下,键入1~7,控制器自动写成"一~日"汉字,使用方便。用快进键日修正量±59秒。
- (3). 调时后按退出键,所有的网上邻居均一齐同步校时。

6. 设置气体灭火:"系统配置一气体灭火"菜单如下:

| 设置气体灭少 | K    |      |     |
|--------|------|------|-----|
|        | 灭火单元 | 分区总数 | 延时  |
|        | 1    | 255  | 255 |
|        | 2    | 255  | 255 |
|        | 3    | 255  | 255 |
|        | 4    | 255  | 255 |
|        | 5    | 255  | 255 |
|        | 6    | 255  | 255 |
|        | 7    | 255  | 255 |
|        | 8    | 255  | 255 |

附图说明:

(1). 用来对气体灭火控制的灭火分区总数和延时时间的设定。1个灭火单元的灭火分区数不得超过4个, 在1~4之间选择。延时时间在0~30秒之间选择。图中为未编程前的情况。

- (2). 不同灭火单元之间的延时时间数可以不相同。
- 7. 设置系统声光:"系统配置一系统声光"菜单如下:

| 设置系统  | <b>范声光</b> |
|-------|------------|
| 序号 回路 | 点号         |
| 1 1   | 111        |
|       |            |
|       |            |
|       |            |
|       |            |
|       |            |
|       |            |
|       |            |
|       |            |
|       |            |
|       |            |

- (1). 设置"系统声光"可以在 1~72 回路的任一位置。上图中,设置在 1 回路 111 点。3208 控制器使用 有地址声光报警器。
- (2). 在控制器的面板上,当"声光"键按下,调出"系统声光"菜单。可用面板"启动"或"停止"来 控制系统声光的启、停。也可用"系统声光"菜单中,用左右键选择"启动"和"停止"项后,再 按"确认"键来控制系统声光的启、停。

8. 设置火灾确认:"系统配置一火灾确认"菜单如下:

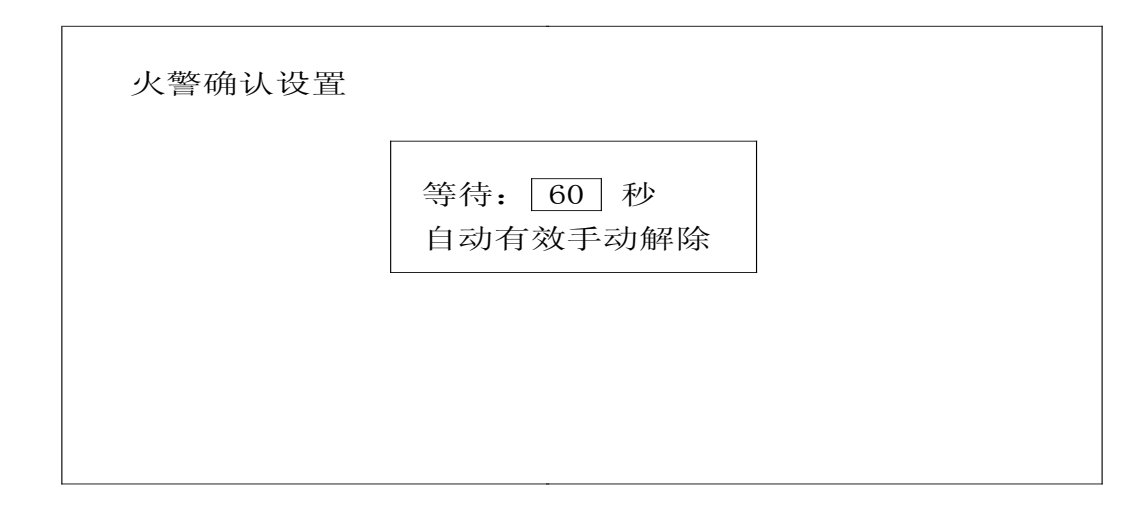

附图说明:

- (1). 设置"火灾确认",仅在自动状态和确认延时非零时才有效。主要是设置一个"等待延时时间"(图中等待"60"秒),有 30 秒、60 秒、90 秒、120 秒、150 秒、180 秒、210、240 秒八档,由"上下" 键进行选择。在此时间内,给操作者留出判断是否需要"联动"或处理系统中某些误动作的时间。 若确实认为是误报火警时,按复位键或放在"手动"档来解除。否则,在"等待延时时间"后执行 对应联动。
- (2). 报"火警"时,顶层信息为"火警首址",并发出火警音。可按"消音"键,进行消音。自动"联动"部分,要等待"火灾确认"的"等待延时"后,才执行。按手动/自动健,切换到"手动"时,退出等待。
- 9. 自动打印设置:"系统配置-打印设置"菜单如下:

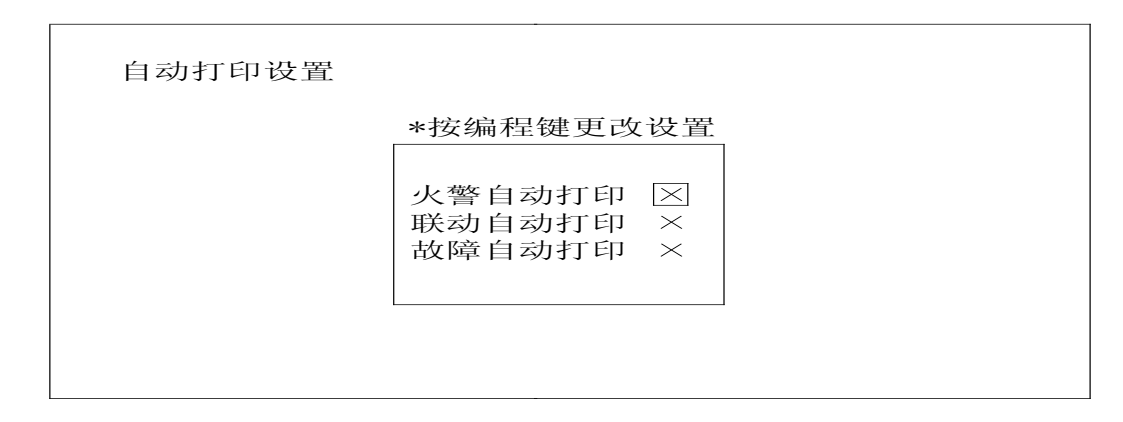

- (1). 首先选择好系统"自动打印设置",一共3项(火警、联动和故障的自动打印)。
- (2).用上下键选择对象后,再用编程键选择开启(0)或关闭(X)。等到3项设置后,按退出键即可。建议 在控制器调试时,"自动打印设置"全部处于"关闭"状态为妥。调试完毕后打开,选择是否"保存" 后,按退出键确认并退出。在打印指示灯亮时,按打印健,打印指示灯灭,可以中止打印。
- 10. 设置密码修改:"系统配置-密码修改"菜单如下:

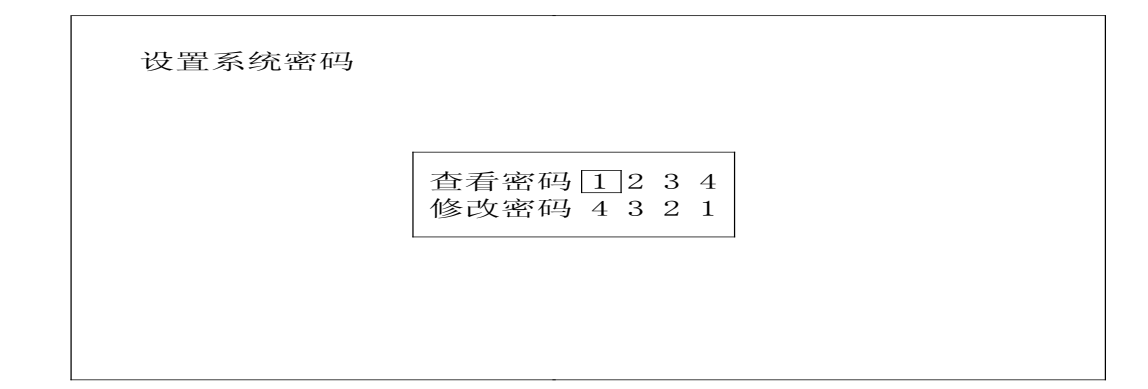

(1). 本机查看密码和修改密码的初始值分别为"1234"和"4321",可以允许进行密码修改。

(2). 工作人员个人不要擅自修改密码! 必须要有专职消防人员在场, 慎重修改, 笔录为妥。

(3). 用"上下"键选择好修改处,连续键入4位数。按退出键后,密码修改后退出保存。

11. 逻辑编程:(参见上面的编程主菜单)

11. 1 与或逻辑:"联动编程-与或逻辑"菜单如下:

与或逻辑 [相与逻辑] 相或逻辑 任意两点 停止逻辑

<sup>(1).</sup>参与"与或逻辑"编程有4种形式:相与逻辑、相或逻辑、任意两点、停止逻辑。下面以"相与逻辑"编程为例。

|    | 与或ì | 逻辑 🛛 | 泪与逻 | 辑 柞 | 或逻辑 | 揖 任諸 | 意两点 | 、停止 | 逻辑 |       |    |
|----|-----|------|-----|-----|-----|------|-----|-----|----|-------|----|
|    | 第1  | ]组 相 | 目与逻 | 辑 控 | 制点  | (36) | 已编  | 1 组 | 1  | 1 / 3 |    |
| 机号 | 回路  | 点号   | 机号  | 回路  | 点号  | 机号   | 回路  | 点号  | 机号 | 回路    | 点号 |
| 1  | 1   | 1    | 1   | 1   | 2   | 1    | 1   | 3   | 1  | 1     | 4  |
| 1  | 1   | 5    | 1   | 1   | 6   | 1    | 1   | 7   | 1  | 1     | 8  |
| 1  | 1   | 9    | 1   | 1   | 10  | 1    | 1   | 11  | 1  | 1     | 12 |
| 1  | 1   | 13   | 1   | 1   | 14  | 1    | 1   | 15  | 1  | 1     | 16 |
|    | 按编程 | 建键切  | 换   | 被   | 控点  | (36) |     |     |    | 1 / 3 |    |
| 机号 | 回路  | 模块   | 延时  | 机号  | 回路  | 模块   | 延时  | 机号  | 回路 | 模块    | 延时 |
| 1  | 2   | 1    | 5   | 1   | 2   | 2    | 5   | 1   | 2  | 3     | 5  |
| 1  | 2   | 4    | 5   | 1   | 2   | 5    | 5   | 1   | 2  | 6     | 5  |
| 1  | 2   | 7    | 5   | 1   | 2   | 8    | 5   | 1   | 2  | 9     | 5  |
| 1  | 2   | 10   | 5   | 1   | 2   | 11   | 5   | 1   | 2  | 12    | 5  |

- (2). 利用本机的方向键,来选择光标的位置;用数字键来填写数字。
- (3). 在控制点与被控点之间按编程键切换。在控制点(或被控点)的最右方(1 / 3)表示总页数为3, 此时为第1页。编完第1页后,自动跳到第2页去。
- (4). 控制点与被控点的编程情况与 JB-3102A 控制器一样。编程完毕,按"退出"键,出现是否"保存" 菜单,选择后按"确认"键退出!请注意被控点和被控区的差别。当控制点用编程键切换到被控点 时,会出现一个"选择被控对象类型"菜单。上面第1组是"被控点"的情况;下面第2组是"被 控区"的情况:(举例)

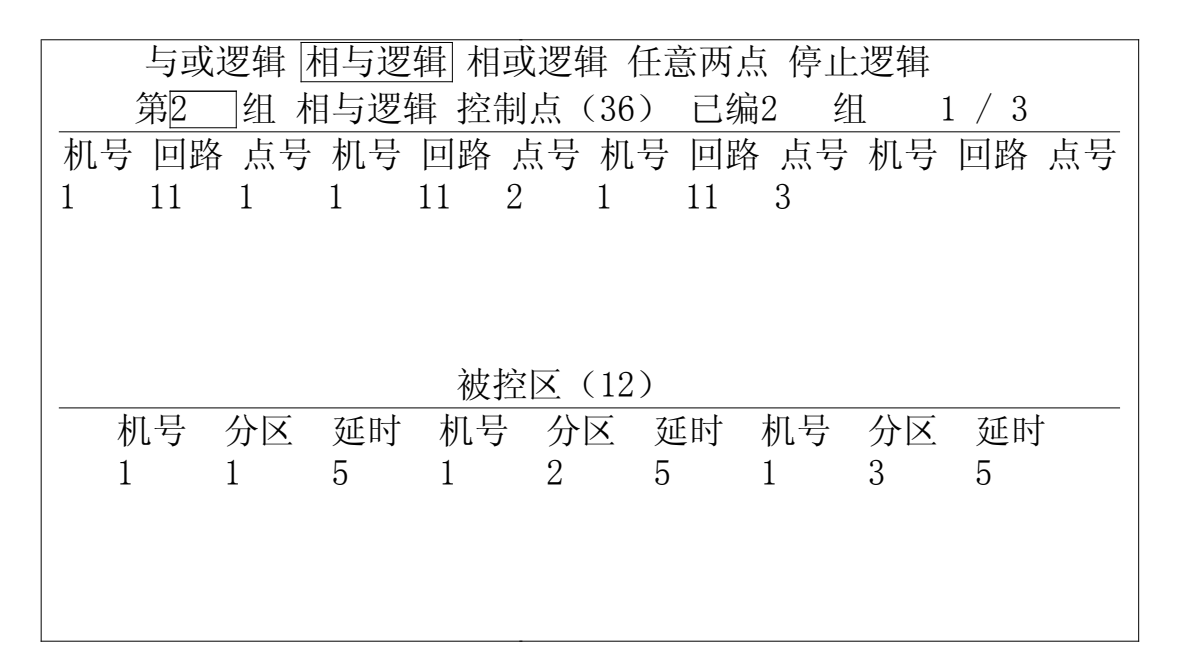

- (5). 其它 3 种编程,与前一致,与相与逻辑类似。其中"停止逻辑"要特别说明一下,当控制点全部符合条件后,被控点的控制模块将处于"释放"状态。
- 11. 2 分区逻辑 "联动编程一分区逻辑"菜单如下:

|    | 分区ì | 逻辑 [ | 区内两 | 点 分 | 区相 | 与分[  | 区相或 | 〔气体 | 灭火 |       |    |
|----|-----|------|-----|-----|----|------|-----|-----|----|-------|----|
|    | 第1  | ]组 ▷ | 区内两 | 点 控 | 制点 | (36) | 已编  | 1 组 | 1  |       |    |
| 机号 | 分区  | 机号   | 分区  | 机号  | 分区 | 机号   | 分区  | 机号  | 分区 | 机号    | 分区 |
| 1  | 1   | 1    | 2   | 1   | 3  | 1    | 4   | 1   | 5  | 1     | 6  |
| 1  | 7   | 1    | 8   | 1   | 9  | 1    | 10  | 1   | 11 | 1     | 12 |
|    | 按编科 | 建键切  | 换   | 被   | 控点 | (36) |     |     |    | 1 / 3 |    |
| 机号 | 回路  | 模块   | 延时  | 机号  | 回路 | 模块   | 延时  | 机号  | 回路 | 模块    | 延时 |
| 1  | 2   | 1    | 5   | 1   | 2  | 2    | 5   | 1   | 2  | 3     | 5  |
| 1  | 2   | 4    | 5   | 1   | 2  | 5    | 5   | 1   | 2  | 6     | 5  |
| 1  | 2   | 7    | 5   | 1   | 2  | 8    | 5   | 1   | 2  | 9     | 5  |
| 1  | 2   | 10   | 5   | 1   | 2  | 11   | 5   | 1   | 2  | 12    | 5  |
| 1  | 2   | 13   | 5   | 1   | 2  | 14   | 5   | 1   | 2  | 15    | 5  |
| 1  | 2   | 16   | 5   | 1   | 2  | 17   | 5   | 1   | 2  | 18    | 5  |

- (1). 参与"分区逻辑"编程也有4种形式:区内两点、分区相与、分区相或、气体灭火。上面以"区内 两点"编程为例。
- (2). 利用本机的方向键,来选择光标的位置;用数字键来填写数字。
- (3). 在控制点与被控点之间按编程键切换。在被控点的最右方(1/3)表示总页数为3,此时为第1页。 编完第1页后,自动跳到第2页去。
- (4). 控制点与被控点的编程情况与 JB-3102A 控制器一样。
- (5). 其它3种编程,与前一致,与分区逻辑类似。其中"气体灭火"要特别说明一下,当控制点两个分 区符合相与条件后,被控点通过延时,使得气体灭火系统将处于"气体灭火"状态。详见 ZY-4B 气 体灭火控制器使用说明书。
- 11.3 设置火警总报:"联动编程一火警总报"菜单如下:

|    | 设  | 置り | く警总 | 报  |    |    |    |    |    |    |    |   |
|----|----|----|-----|----|----|----|----|----|----|----|----|---|
| 序  | 号回 | ]路 | 点号  | 回路 | 点号 | 回路 | 点号 | 回路 | 点号 | 回路 | 点号 |   |
| 1  |    | 1  | 101 |    |    |    |    |    |    |    |    |   |
| 6  |    |    |     |    |    |    |    |    |    |    |    |   |
| 11 |    |    |     |    |    |    |    |    |    |    |    |   |
| 16 | 5  |    |     |    |    |    |    |    |    |    |    |   |
| 21 |    |    |     |    |    |    |    |    |    |    |    |   |
| 26 | 5  |    |     |    |    |    |    |    |    |    |    |   |
| 31 |    |    |     |    |    |    |    |    |    |    |    |   |
| 36 | 5  |    |     |    |    |    |    |    |    |    |    |   |
| 41 |    |    |     |    |    |    |    |    |    |    |    |   |
| 46 | 5  |    |     |    |    |    |    |    |    |    |    |   |
|    |    |    |     |    |    |    |    |    |    |    |    | ] |

附图说明:

(1). "火警总报点"为1号机1回路101点。

11. 4 设置故障总报:"联动编程-故障总报"菜单如下:

|    | 设置古 | 友障总 | 报  |    |    |    |    |    |    |    |  |
|----|-----|-----|----|----|----|----|----|----|----|----|--|
| 序号 | 回路  | 点号  | 回路 | 点号 | 回路 | 点号 | 回路 | 点号 | 回路 | 点号 |  |
| 1  | 1   | 202 |    |    |    |    |    |    |    |    |  |
| 6  |     |     |    |    |    |    |    |    |    |    |  |
| 11 |     |     |    |    |    |    |    |    |    |    |  |
| 16 |     |     |    |    |    |    |    |    |    |    |  |
| 21 |     |     |    |    |    |    |    |    |    |    |  |
| 26 |     |     |    |    |    |    |    |    |    |    |  |
| 31 |     |     |    |    |    |    |    |    |    |    |  |
| 36 |     |     |    |    |    |    |    |    |    |    |  |
| 41 |     |     |    |    |    |    |    |    |    |    |  |
| 46 |     |     |    |    |    |    |    |    |    |    |  |
| L  |     |     |    |    |    |    |    |    |    |    |  |

附图说明:"故障总报点"为1号机1回路202点。

11.5 设置广播模块:(此项暂不使用!)

11. 6 设置多线复位:"联动编程-多线复位"菜单如下:

| 多线复位设置 |                           |  |
|--------|---------------------------|--|
|        | *按编程键更改设置 复位后多线控制板 复位允许 ○ |  |
|        |                           |  |

附图说明:

当设置"复位允许"状态(0)时,控制器复位时,同时复位所有多线模块。反之,不复位。

11. 7 设置外控电源:"联动编程一外控电源"菜单如下:

| 外控电源设置 |                               |  |
|--------|-------------------------------|--|
|        | *按编程键更改设置<br>外控电源检测<br>检测允许 × |  |
|        |                               |  |

当设置"检测允许"状态(0)时,控制器对外控电源进行检测。反之,不检测。

12. "系统调试一单步测试"菜单:

|     | 单步测试 |     |    |    |      | *按编程键地址编码  |
|-----|------|-----|----|----|------|------------|
|     | 回路   | 点号  | 分区 | 状态 | 现场类型 | 地点         |
|     | 8    | 112 | 0  | 24 | 感烟探头 | 8回路112号探测器 |
|     |      |     |    |    |      |            |
| 250 |      |     |    |    |      |            |
| 200 |      |     |    |    |      |            |
| 150 |      |     |    |    |      |            |
| 100 |      |     |    |    |      |            |
| 50  |      |     |    |    |      |            |
| 0   |      |     |    |    |      |            |
|     |      |     |    |    |      |            |

- (1). 单步调试的目的是查询单个报警点或控制点,包括 1~72 回路的探测器和中继模块,0 回路的输入输出(多线 A)模块以及 73 回路的系统型火灾显示盘的工作状态。
- (2). 它用来对本机的探测器观察它的运行曲线。在上方状态栏中显示: 24(数值在 10~80 为正常状态。) 若探测器发生故障,在状态栏中不显示数值,而显示:故障。若报"火警"。则在状态下显示"火警"。 探测器有 3 种状态。
- (3). 对于输入输出模块而言,一般状态栏中显示:正常、故障、反馈等3种状态。
- (4). 当进入编程密码后,在回路总线上,进行探测器编址。首先,接上一只探测器底座(其中 S-端与信 号端短接!)。然后,拧上被编址探头。用"单步测试"菜单,回路数要一致(例图中 8 回路),输

入编址(例图中112),按一下"编程"键,即可。编址过程如下:1、左上角显示"地址编码"字样; 在状态栏下显示"成功"字样,说明模拟量探测器编址成功。2、然后,左上角显示"单步测试"字 样;在状态栏下显示"24"字样,说明模拟量感烟探测器编址成功。(见上图)若探测器损坏或其它 原因,在状态栏下显示"失败"字样,则说明这次编址不成功!

(5). 使用探测器编址器,也可以对探测器进行编址。详见探测器编址器使用说明书。

- 13. 配置火灾显示盘:
- 13. 1 配置系统型火灾显示盘: 3208 控制器可带 252 台 252 型系统型层显,下图为 3208 控制器的系统型火灾显示器接线图。

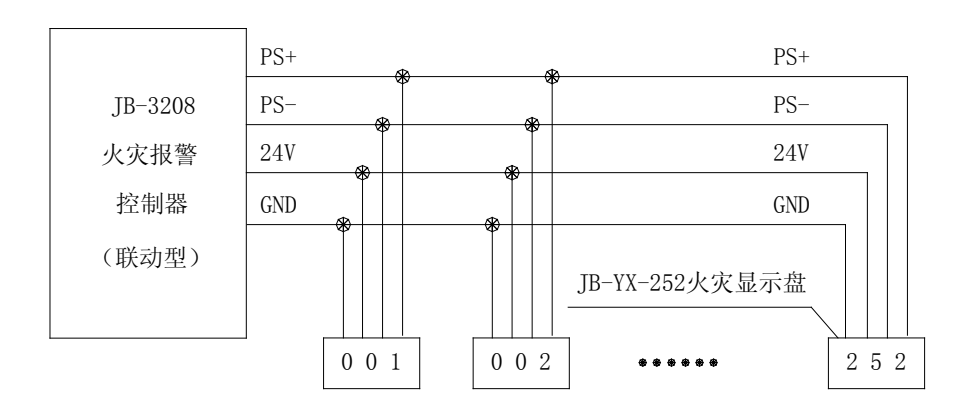

JB-3208火灾报警控制器 系统型火灾显示盘接线图

3208 控制器最多可带 252 台系统型层显, 3208 控制器在设计布线时, 必须把电源线分成 8 路, 每路电源线可带 32 台系统型层显。层显总线(PS+、PS-) 252 台系统型层显共享。

- 13.2 配置回路型火灾显示盘: 3208 控制器每个回路可带 252 点,最多可带 8 台回路型火灾显示盘。 每台回路型火灾显示盘它的显示范围,由回路型层显的"接收或不接收"现场编程来设置。所以,在任意回路中,某一点可以同时显示在本回路的多台回路型层显上。
- 14. 配置气体灭火:

• •

3208 控制器与 ZY-4B 气体灭火控制器联网时,除了上述 "6. 设置气体灭火"中的分区总数和延时编程以外,还需在 11.2 "联动编程一分区逻辑"的 "气体灭火"编程中,选择好分区相与条件。 当控制点符合相与条件后,被控点通过延时,使得气体灭火系统将处于"气体灭火"状态。具体详见 ZY-4B 气体灭火控制器的使用说明书。

15. 查看版本号:

以上编程手册,适用于下面版本号的 3208 火灾联动控制器,其诞生日期为 2010.3.15。本编程 手册的最终解释权归上海松江飞繁电子有限公司所有。若有更改,恕不另行通知。用户一旦发现产 品有技术改进情况,谨请与我公司研究所联系。(电话: 021-57745305)

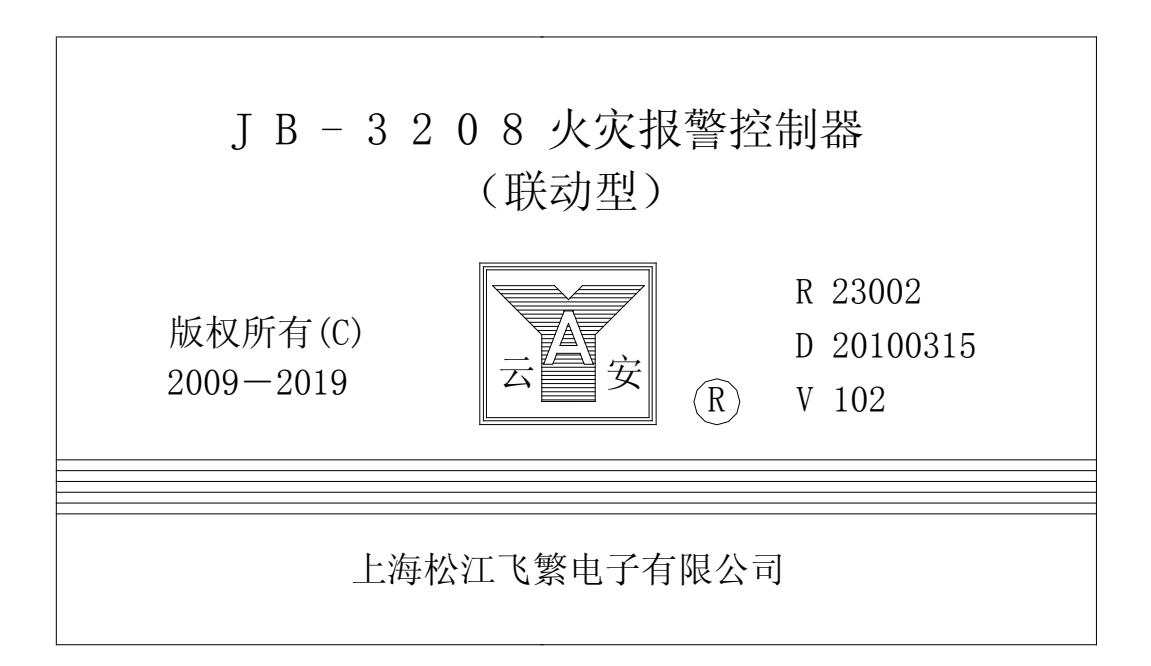

## ( 由顾 拯、潘晓辉合编 丁姝炜、王树珍审核 2010.7.20 版 )

公司地址:上海市松江工业区俞塘路 512 号

- 电 话: 021-57747225 总机转各部
- 传 真: 021-57747269
- 网 址: www.sjff119.com.cn